# Import Lot & Serial Numbers Onto Receiver Line Items

Last Modified on 02/07/2021 9:59 am EST

| Duickh                                                                                                    | v populat                                                                                                    | e vour rece                                                          | iver li               | ne item      | าร เ                           | ising th                               | nis me                                                                                                    | thod                                 |
|----------------------------------------------------------------------------------------------------|----------------------------------------------------------------------------------------------------|----------------------------------------------------------------------|-----------------------|--------------|--------------------------------|----------------------------------------|----------------------------------------------------------------------------------------------------|--------------------------------------|
| ( anony                                                                                                    | populat                                                                                                    |                                                                      |                       |              |                                |                                        |                                                                                                    | cirio d                              |
|                                                                                                    |                                                                                                    |                                                                      |                       |              |                                |                                        |                                                                                                    |                                      |
|                                                                                                    |                                                                                                    |                                                                      |                       |              |                                |                                        |                                                                                                    |                                      |
|                                                                                                    |                                                                                                    |                                                                      |                       |              |                                |                                        |                                                                                                    |                                      |
| ou can im                                                                                                    | nport Serial & L                                                                                                    | ot numbers insid                                                     | de the rec            | eiver using  | g the                          | button —                               |                                                                                                    |                                      |
|                                                                                                    |                                                                                                    |                                                                      |                       |              |                                |                                        |                                                                                                    |                                      |
|                                                                                                    |                                                                                                    |                                                                      | IMPORT                | CSV          |                                |                                        |                                                                                                    |                                      |
|                                                                                                    |                                                                                                    |                                                                      |                       |              |                                |                                        |                                                                                                    |                                      |
|                                                                                                    |                                                                                                    |                                                                      |                       |              |                                |                                        |                                                                                                    |                                      |
| Nic                                                                                                    | oto: This is not a                                                                                                    | line item import                                                     | this is an            | import of B  | in / S                         | orial / Lot                            | t into EVIS                                                                                                    |                                      |
| INC.                                                                                                    |                                                                                                    | i inte item intport,                                                 | uns 15 an             | import of B  | , iii / J                      | CIIdi / LUL                            |                                                                                                    | orning line                          |
| ite                                                                                                    | ems.                                                                                                    |                                                                      |                       |              |                                |                                        |                                                                                                    |                                      |
|                                                                                                    |                                                                                                    |                                                                      |                       |              |                                |                                        |                                                                                                    |                                      |
|                                                                                                    |                                                                                                    |                                                                      |                       |              |                                |                                        |                                                                                                    |                                      |
|                                                                                                    |                                                                                                    |                                                                      |                       |              | <b>6</b>                       |                                        |                                                                                                    |                                      |
| n order to                                                                                                    | o add/delete d                                                                                                    | columns you wa                                                       | ητ το ροι             | bulate you   | TIRS                           | t need to (                            | ealt the l                                                                                                    | receiver iin                         |
| em and a                                                                                                    | add all the col                                                                                                    | lumns vou want                                                       | to nonu               | late from    | tho i                          | mnort scr                              | een                                                                                                    |                                      |
| em anu a                                                                                                    | auu all the col                                                                                                    | iunnis you want                                                      | ιο μομα               | late ii oiii | uie i                          | inport sei                             | een —                                                                                                    |                                      |
|                                                                                                    |                                                                                                    |                                                                      |                       |              |                                |                                        |                                                                                                    |                                      |
|                                                                                                    |                                                                                                    |                                                                      |                       |              |                                |                                        |                                                                                                    |                                      |
|                                                                                                    |                                                                                                    |                                                                      |                       |              |                                |                                        |                                                                                                    |                                      |
| inchasing > Receivers > Re                                                                                                    | reiver                                                                                                    |                                                                      |                       |              |                                | Crea                                   | ed Rv Admin 1/13/2020 8-26.4                                                                                                    | M. Modified By Admin 1/13/2020 8:4   |
| eceiver . 85 Epr                                                                                                    | ADD COST. Create PDF                                                                                                    |                                                                      |                       |              |                                |                                        |                                                                                                    | Statur Descerie                      |
| General                                                                                                    |                                                                                                    | Pill Addross                                                         |                       |              |                                | Summary Business                       |                                                                                                    | Flocessin                            |
| No. 85                                                                                                    |                                                                                                    | CHINESE VENDOR                                                       |                       |              |                                | Subtotal                               |                                                                                                    | 0.00                                 |
| Vendor Chinese V<br>Date 1/13/202                                                                                                    | Vendor<br>20                                                                                                    |                                                                      |                       |              |                                | Charges                                |                                                                                                    | 0.00                                 |
| Expected Date 1/13/2020<br>PO No.                                                                                                    | 20                                                                                                    |                                                                      |                       |              |                                | Total Amount                           |                                                                                                    | 0.00                                 |
|                                                                                                    |                                                                                                    |                                                                      |                       |              |                                |                                        |                                                                                                    |                                      |
| Items Details                                                                                                    | Memo & Instructions Custom                                                                                                    | Attachments Open Activities Activi                                   | ity History           |              |                                |                                        |                                                                                                    |                                      |
| Name/Number                                                                                                    | <ul> <li>Search Item</li> </ul>                                                                                                    | 🗆 scan 🔯                                                             |                       |              |                                |                                        |                                                                                                    |                                      |
|                                                                                                    |                                                                                                    |                                                                      |                       |              |                                |                                        |                                                                                                    |                                      |
| ITEM DI                                                                                                    | escription                                                                                                    | QUANTITY                                                             | LINKED FILLED         |              | UOM                            | COST                                   | EXT.                                                                                                    | ACTIONS                              |
| P90 Cr                                                                                                    | ESCRIPTION<br>ryssalline Test item                                                                                                    | QUANTITY<br>0.00                                                     | LINKED FILLED         | -1-1-        | UOM<br>EA                      | <b>COST</b><br>65.00                   | EXT.                                                                                                    |                                      |
| 1 <b>TEM D</b><br>1990 Cr                                                                                                    | <b>ESCRIPTION</b>                                                                                                    | QUANTITY<br>0.00                                                     | LINKED FILLED         | click o      | иом<br>EA<br>n the edit        | cost<br>65.00<br>action button for the | EXT.<br>0.00<br>receiver line item                                                                                                    |                                      |
| ITEM DI<br>P90 Cr                                                                                                    | <b>ESCRIPTION</b>                                                                                                    | QUANTITY<br>0.00                                                     | LINKED FILLED         | click or     | иом<br>EA<br>n the edit        | cost<br>65.00<br>action button for the | EXT.<br>0.00<br>receiver line item                                                                                                    | ACTIONS                              |
| 17EM Di<br>P90 Cr                                                                                                    | ESCRIPTION<br>rystalline Test izem                                                                                                    | QUANTITY<br>0.00                                                     | LINKED FILLED         | click or     | иом<br>EA<br>n the edit        | cost<br>65.00<br>action button for the | EXT.<br>0.00<br>receiver line item                                                                                                    |                                      |
| P90 Cr                                                                                                    | ESCRIPTION<br>rystalline Test izem                                                                                                    | QUANTITY<br>0.00                                                     | LINKED FILLED         | click o      | иом<br>EA<br>n the edit        | cost<br>65.00<br>action button for the | EXT.<br>0.00<br>receiver line item                                                                                                    |                                      |
| ITEM D<br>P90 Cr                                                                                                    | ESCRIPTION                                                                                                    | QUANTITY<br>0.00                                                     | LINKED FILLED         | click o      | иом<br>EA<br>n the edit        | cost<br>65.00<br>action button for the | EXT.<br>0.00<br>receiver line item                                                                                                    |                                      |
| нтем р<br>Р90 С.                                                                                                    | ESCRIPTION                                                                                                    | QUANTITY<br>0.00                                                     | LINKED FILLED         | click o      | иом<br>EA<br>n the edit        | cost<br>65.00<br>action button for the | EXT.<br>0.00<br>receiver line item                                                                                                    |                                      |
| rext you s                                                                                                    | escentrion<br>rystalline Test Rem                                                                                                    | QUANTITY<br>0.00<br>/ Serial tab —                                   | LINKED FILLED         | click o      | UOM<br>EA<br>n the edit        | cost<br>65.00<br>action button for the | EXT.<br>0.00<br>receiver line item                                                                                                    |                                      |
| rem o<br>poo c                                                                                                    | escription<br>rystalline Test Rem                                                                                                    | QUANTITY<br>0.00<br>/ Serial tab —                                   | LINKED FILLED         | click o      | UOM<br>EA<br>n the edit        | cost<br>65.00<br>action button for the | DXT.<br>0.00<br>receiver line item                                                                                                    |                                      |
| итем р<br>роо с<br>ext you s                                                                                                    | escription<br>rystalline Test Rem                                                                                                    | QUANTITY<br>0.00<br>/ Serial tab —                                   | LINKED FILLED         | click o      | иом<br>EA<br>n the edit        | cost<br>e5:00<br>action button for the | DXT.<br>0.00<br>receiver line item                                                                                                    |                                      |
| 17EM 0<br>P90 C                                                                                                    | escription<br>rystalline Test Rem                                                                                                    | QUANTITY<br>0.00<br>/ Serial tab —                                   | LINKED FILLED         | click o      | иом<br>EA<br>n the edit        | cost<br>e5:00<br>action button for the | DXT.<br>0.00<br>receiver line item                                                                                                    |                                      |
| rext you s                                                                                                    | rescription<br>rystalline Test Rem                                                                                                    | QUANTITY<br>0.00<br>/ Serial tab —                                   | LINKED FILLED         | click o      | uom<br>EA<br><b>n the edit</b> | cost<br>e5.00<br>action button for the | EXT.<br>0.00<br>receiver line item                                                                                                    |                                      |
| rrem po<br>poo co                                                                                                    | escription<br>rystalline Test Rem<br>Select the Lot                                                                                                    | QUANITY<br>0.00                                                      | LINKED FILLED<br>0.00 | click o      | UOM<br>EA                      | cost<br>e5.00<br>action button for the | EXT.<br>0.00<br>receiver line item                                                                                                    |                                      |
| ITEM D<br>P90 C<br>Iext you s<br>urchasing > Receivers > Rec<br>ine item for Receivers                                                                                                    | escription<br>rystalline Test Rem<br>Select the Lot<br>celver Line<br>r 85                                                                                                    | QUANITY<br>0.00                                                      | LINKED FILLED         | click or     | UOM<br>EA                      | cost<br>e5.00<br>action button for the | EXT.<br>0.00<br>Trecelver line item                                                                                                    | ACTONS                               |
| ITEM D<br>P90 C<br>Iext you s<br>Iext you s<br>urchasing > Receivers > Rec<br>ine item for Receiver<br>Item P90                                                                                                    | escription<br>rystalline Test Rem<br>Select the Lot<br>ceiver Line<br>r 85                                                                                                    | QUANTITY<br>0.00<br>/ Serial tab —                                   | LINKED FILLED<br>0.00 | click or     | UOM<br>EA<br>n the edit        | cost<br>e5.00<br>action button for the | EXT.<br>0.00<br>Trecectiver line item                                                                                                    | ACTORS                               |
| ITEM D<br>P90 C<br>IEXT YOU S<br>IEXT YOU S<br>IEXT P00<br>IEXT P00<br>General Custom                                                                                                    | escription<br>rystalline Test Rem<br>Select the Lot<br>ceiver Line<br>r 85<br>Lot / Serial #5                                                                                                    | QUANTITY<br>0.00<br>/ Serial tab —<br>select the Lot / Serial #s tab | LINKED FILLED<br>0.00 | click or     | uom<br>EA<br>n the edit        | cost<br>e5.00<br>action button for the | EXT.<br>0.00<br>Trecectiver line item                                                                                                    | ACTONS                               |
| ITEM D<br>P90 C<br>P90 C<br>IEXT YOU S<br>IEXT YOU S<br>IEXT YOU S<br>IEXT P00<br>General Custom<br>Description                                                                                                    | escription<br>rystalline Test Rem<br>Select the Lot<br>celver Line<br>r 85<br>Lot / Serial #5<br>Crystalline Test Rem                                                                                                    | QUANTITY<br>0.00<br>/ Serial tab —<br>select the Lot / Serial #s tab | LINKED FILLED<br>0.00 | click or     | uom<br>EA<br>n the edit        | cost<br>e5.00<br>action button for the | EXT.<br>0.00<br>Trecectiver line item                                                                                                    | ACTONS<br>2<br>0<br>5<br>Sove<br>Res |
| Itext you s<br>lext you s<br>ine item for Receivers + Rec<br>ine item for Receiver<br>Item P90<br>General Custom<br>Description                                                                                                    | escription<br>rystalline Test Rem<br>Select the Lot<br>celver Line<br>r 85<br>Lot / Serial #5<br>Crystalline Test Item                                                                                                    | QUANTITY<br>0.00<br>/ Serial tab —<br>select the Lot / Serial #s tab | LINKED FILLED         | click or     | uoM<br>EA<br>n the edit        | cost<br>e5.00<br>action button for the | EXT.<br>0.00<br>Troccelver line item                                                                                                    | ACTONS<br>2<br>0<br>Sove<br>Res      |
| IEXT YOU S<br>IEXT YOU S<br>IEXT YOU S | escription<br>rystalline Test Item<br>select the Lot<br>celver Line<br>r 85<br>Lot / Serial #3<br>Crystalline Test Item<br>0.00                                                                                                    | QUANTITY<br>0.00  / Serial tab — select the Lot / Serial #s tab      | LINKED FILLED         | click or     | uom<br>EA<br>n the edit        | cost<br>e5.00<br>action button for the | EXT.<br>0.00<br>Treceeliver line item                                                                                                    | ACTIONS<br>2<br>0<br>Save<br>Rec     |
| IEXT YOU S<br>IEXT YOU S<br>IEXT YOU S | escription<br>rystalline Test Item<br>select the Lot<br>celver Line<br>r 85<br>Lot / Serial #3<br>Crystalline Test Item<br>0.00<br>65.00                                                                                                    | UUANITIY<br>0.00  / Serial tab — select the Lot / Serial #s tab      | LINKE FILLE           | click or     | uom<br>EA<br>n the edit        | cost<br>es.ou<br>action button for the | EXT.<br>0.00<br>Trecectiver line item                                                                                                    | ACTIONS<br>2<br>0<br>Save Rec        |
| IEXT YOU S<br>IEXT YOU S<br>IEXT YOU S<br>IEXT YOU S<br>IEXT YOU S<br>IEXT PO<br>General Custom<br>Description<br>Quantity<br>Cost<br>UON                                                                                                    | ESCRIPTION Prystalline Test Item  Celver Line r 85  Crystalline Test Item  0.00 ES.00 EA                                                                                                    | ULANITY<br>0.00                                                      | LINKED FILLED         | click or     | uom<br>EA<br>n the edit        | cost<br>65.00<br>action button for the | EXT.<br>0.00<br>Trecectiver line item                                                                                                    | ACTIONS<br>2<br>0<br>Sove Rec        |
| Item P90<br>General Custom<br>Quantity<br>Cost<br>UOM<br>Cost<br>UOM                                                                                                    | ESCRIPTION Prystalline Test Item                                                                                                    | QUANTITY<br>0.00  / Serial tab — select the Lot / Serial #s tab      | LINKED FILLED         | click or     | uom<br>EA<br>n the edit        | cost<br>65.00<br>action button for the | EXT.<br>0.00<br>Trecelver line item                                                                                                    | ACTIONS<br>2<br>0<br>Sove Rec        |
| ITEM D<br>P90 C<br>P90 C<br>IEXT YOU S<br>IEXT YOU S<br>IEXT YOU S<br>IN CONT<br>IEXT P0<br>General Custom<br>Custom<br>Quantity<br>Cost<br>UOM<br>Par No<br>Class<br>Line Instructions                                                                                                    | ESCRIPTION Prystalline Test Item    celver Line r 85                                                                                                    | QUANTITY<br>0.00  / Serial tab —  select the Lot / Serial #s tab     | LINKED FILLED         | click or     | uom<br>EA<br>n the edit        | cost<br>65.00<br>action button for the | EXT.<br>0.00<br>Trecelver line item                                                                                                    |                                      |
| ITEM DU<br>P90 C                                                                                                    | ESCRIPTION ippetalline Test Item   Select the Lot  celver Line r 85  Crystalline Test Item  Coystalline Test Item  Coo0 ES.00 EA                                                                                                    | ULANITY<br>0.00  / Serial tab —  select the Lot / Serial #s tab      | LINKED FILLED         | click or     | uom<br>EA<br>n the edit        | cost<br>e.s.o<br>action button for the | EXT.<br>0.00<br>EXTCOLORING ITEM<br>INCOLORING<br>INCOLORING<br>INCOLORINA<br>INCOLORING<br>INCOLORINA<br>INCOLORINA<br>INCOLORINA<br>INCOLORINA |                                      |
| ITEM D<br>P90 C<br>P90 C<br>EXEL YOU S<br>ICAN S<br>ICAN                                             | ESCRIPTION  rystalline Test Item  Coystalline Test Item  Coystalline Test Item  Coo  Soo  EA  Lot / Serial #S  Coystalline Test Item  Coo  Soo  EA  Lot / Serial #S  Coystalline Test Item  Coo  Soo  EA  Coo  Soo  EA  Coo  Soo  EA  Coo  Soo  Soo  Soo  Soo  Soo  Soo  So | ULANITY 0.00  / Serial tab —  select the Lot / Serial #s tab         | LINKED FILLED         | click or     | uom<br>EA<br>n the edit        | cost<br>e5.00<br>action button for the | DXT.<br>0.00<br>TRECEIVER HINE ITEM                                                                                                    |                                      |

# Next you click on the gear icon to select the columns you want to populate using the "import csv" function —

| Purchasing + Receivers + Receiver Line |          |             |      |        |         |
|----------------------------------------|----------|-------------|------|--------|---------|
| Line item for Receiver 85              |          |             |      |        | Save    |
| Item P90                               |          | Line No. 1  |      |        |         |
| General Custom Lot / Serial #s         |          |             |      |        |         |
| 9 0 <b>0</b>                           |          |             |      |        | • Add   |
| NO. BIN LOT / SERIAL NUMBER ~          | QUANTITY | DESCRIPTION | ITEM | SOURCE | ACTIONS |
| click on the gear icon                 |          |             |      |        |         |

#### Next click on the columns tab —

| em for Receiver 85         |                     |                        |            |     |        | Save    |
|----------------------------|---------------------|------------------------|------------|-----|--------|---------|
| Item P90                   |                     |                        | Line No. 1 |     |        |         |
| eral Custom Lot / Serial # | ts                  |                        |            |     |        |         |
| 8                          |                     | select the Columns tab |            |     |        |         |
| BIN LO                     | List Options        |                        |            | - × | SOURCE | ACTIONS |
|                            | Filters Columns Oth | her                    |            |     |        |         |
|                            | Field               | Operator               | Criteria   |     |        |         |
|                            | None                | • None                 | •          |     |        |         |
|                            | None                | • None                 | •          |     |        |         |
|                            | None                | • - None               | ¥          |     |        |         |
|                            | None                | • None                 | T          |     |        |         |
|                            | None                | • None                 | ¥          |     |        |         |
|                            |                     |                        |            |     |        |         |

Next select the data element you want from the "Available columns" box and then click the "Add" icon. Conversely if you want to remove a data element you click on the data element in the "Selected columns" box and then click the "Remove" icon. Once this is done then click the "Save" button on the bottom right —

| n Full List 🗸 | Line item for Receiver 85  |                                |                                              |                         |        | Save    |
|---------------|----------------------------|--------------------------------|----------------------------------------------|-------------------------|--------|---------|
| nt Records    | Item P90                   |                                | Lin                                          | e No. 1                 |        |         |
|               | General Custom Lot / Seria | l #s                           |                                              |                         |        |         |
| I2SUBA        | * 🖶 🖻                      |                                |                                              |                         |        | 0       |
| las           | NO. BIN I                  | List Options                   | click the data element you want and then cli | ck the add column.      | SOURCE | ACTIONS |
|               |                            | Filters Columns Other          |                                              |                         |        |         |
|               |                            | Available columns              | Selected columns                             |                         |        |         |
|               |                            | Date                           | Add No.                                      | <ul> <li>Тор</li> </ul> |        |         |
|               |                            | Expiration Date                | Bin                                          | <b>x</b>                |        |         |
|               |                            | Lot / Serial Number            | Remove<br>Lot / Serial Number                | Up                      |        |         |
|               |                            | Record Info Modified Date/Time | Quantity                                     | •                       |        |         |
|               |                            | Tran Type                      | Description                                  | Down                    |        |         |
|               |                            | Value Amount                   | Source                                       | Bottom                  |        |         |
|               |                            | Warranty                       |                                              |                         |        |         |
|               |                            | Warranty Days                  |                                              |                         |        |         |
|               |                            |                                | v                                            |                         |        |         |
|               |                            |                                |                                              |                         |        |         |

## Next click the green "Save" button on the upper right of the next screen

### Next click twice on the quantity column —

| Purchasing + Receiver + Receiver                        |                                 |                  | Created By Admin 1/13/2020 8:26 AM | Addified By Admin 1/13/2020 9:00 AM |
|---------------------------------------------------------|---------------------------------|------------------|------------------------------------|-------------------------------------|
| Receiver - 85 CDT ADD COST Create PDF V                 |                                 |                  |                                    | Status Processing *                 |
| General                                                 | Bill Address                    | Summary Revision | a                                  | h                                   |
| No. 85                                                  | CHINESE VENDOR                  | Subtotal         |                                    | 0.00                                |
| Vendor Chinese Vendor                                   |                                 | Charges          |                                    | 0.00                                |
| Experted Date 1/13/2020                                 |                                 | Total Amount     |                                    | 0.00                                |
| PO No.                                                  |                                 |                  |                                    |                                     |
| Items Details Memo & Instructions Custom Attachments Op | ben Activities Activity History |                  |                                    |                                     |
| Name/Number                                             | Scan 🔅                          |                  |                                    |                                     |
| ITEM DESCRIPTION Q                                      | UANTITY LINKED FILLED           | UOM COST         | EXT.                               | ACTIONS                             |
| P90 Crystalline Test item 0                             | 00 0.00                         | EA 65.00         | 0.00                               | 80                                  |
| click twice to open the dialog box                      |                                 |                  |                                    |                                     |

### Next click the orange "IMPORT CSV" button and then select the CSV file to import.

Make sure your CSV is set up correctly. The Lot / Serial Number header must be displayed as: LotOrSerialNo or the import will not pick it up

|   | А       | В             | С        | D | E |
|---|---------|---------------|----------|---|---|
| 1 | Bin     | LotOrSerialNo | Quantity |   |   |
| 2 | Default | MC11AA00001   | 1        |   |   |
| 3 |         |               |          |   |   |

#### The output will look like this —

|                                 |                       |       |              |                                                                                                    | Dill Address      |                   |                 |      |                    |         |              |                       |                       |
|---------------------------------|-----------------------|-------|--------------|----------------------------------------------------------------------------------------------------|-------------------|-------------------|-----------------|------|--------------------|---------|--------------|-----------------------|-----------------------|
| eneral                          |                       |       |              |                                                                                                    | Bill Address Sumr |                   |                 |      | mmary Revision : 1 |         |              |                       |                       |
| No. 85<br>Vendor Chinese Vendor |                       |       |              |                                                                                                    | CHINESE VER       | NDOR              |                 |      |                    | Sub     | total        |                       | 0.00                  |
| Date 1/                         | 13/2020               |       |              |                                                                                                    |                   |                   |                 |      |                    | Tota    | al Amount    |                       | 0.00                  |
| Expected Date 1/<br>PO No.      | 13/2020               |       |              |                                                                                                    |                   |                   |                 |      |                    |         |              |                       |                       |
|                                 |                       | Edit  |              |                                                                                                    |                   |                   |                 |      |                    |         |              |                       |                       |
| Items Details                   | Memo & Instruct       | Luit  |              |                                                                                                    |                   |                   |                 |      |                    |         | _            |                       |                       |
| No Ale                          |                       |       |              |                                                                                                    |                   | and all a farmer  | Res Translation |      |                    |         |              |                       |                       |
| Name/Number                     | •                     |       | Item         | 1 990                                                                                                    | U                 | escription Crysta | lline Test item | Lo   | ocation HQ         |         |              |                       |                       |
| ITEM                            | DESCRIPTION           | Enter | or scan Lot  | /                                                                                                    |                   |                   |                 |      |                    |         | COST         | EXT.                  | ACTIONS               |
| P90                             | Crystalline Test item | Se    | erial number | r in the second second s |                   |                   |                 |      |                    |         | 65.00        | 0.00                  | 80                    |
|                                 |                       | IMPO  | DRT CSV      |                                                                                                    |                   |                   |                 |      |                    |         |              |                       |                       |
|                                 |                       | NO.   | BIN          | LOT / SERIAL NUMBER                                                                                                    | -                 | QUANTITY          | DESCRIPTION     | ITEM | SOURCE             | ACTIONS |              |                       |                       |
|                                 |                       | 85    | V-8          | 16                                                                                                    |                   | 900.00            | WIDGET 1        | P90  | Foreign            | 0       | This is what | at vou should see aft | er vou select the CSV |
|                                 |                       | 85    | Floor        | 17                                                                                                    |                   | 1,000.00          | WIDGET 1        | P90  | Domestic           | 0       | file         |                       |                       |
|                                 |                       | 85    | Floor        | 19                                                                                                    |                   | 500.00            | WIDGET 1        | P90  | Domestic           | 0       |              |                       |                       |
|                                 |                       | 85    | Floor        | 15                                                                                                    |                   | 800.00            | WIDGET 1        | P90  | Domestic           | 0       |              |                       |                       |
|                                 |                       | 85    | V-8          | 20                                                                                                    |                   | 700.00            | WIDGET 1        | P90  | Foreign            | ٥       |              |                       |                       |
|                                 |                       | 85    | V-8          | 18                                                                                                    |                   | 1,100.00          | WIDGET 1        | P90  | Foreign            | 0       |              |                       |                       |
|                                 |                       |       |              |                                                                                                    |                   |                   |                 |      |                    |         |              |                       |                       |
|                                 |                       |       |              |                                                                                                    |                   |                   |                 |      |                    |         | -            |                       |                       |
|                                 |                       |       |              |                                                                                                    |                   |                   |                 |      |                    | Close   |              |                       |                       |
|                                 |                       |       |              |                                                                                                    |                   |                   |                 |      |                    |         |              |                       |                       |

NOTE: this is just an example and does not (nor does it need to) contain all the available columns.

Now click on the green "Close" button on the lower right of the dialog box and you should be back to the receiver line item showing FULL QUANTITY and LINK FILLED of the same quantity.